# nanapocke o photo ナナポケフォト powered by aloFilms

操作ガイド ver2.4 ライクプロダクツ株式会社

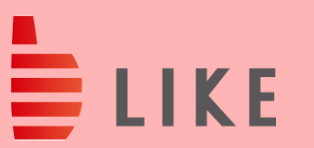

2023/9

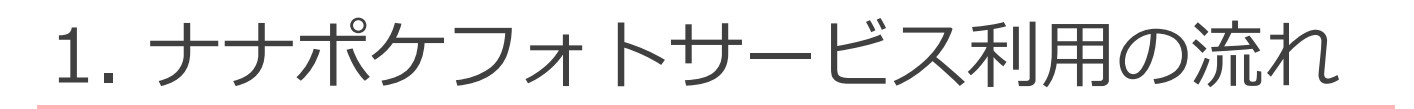

### 写真の閲覧/購入したい写真の選択

イベントや日付などをもとに、お写真を一覧で閲覧できます

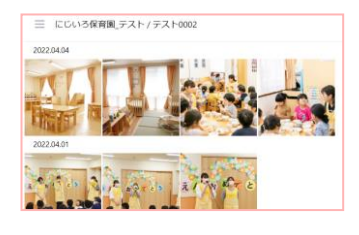

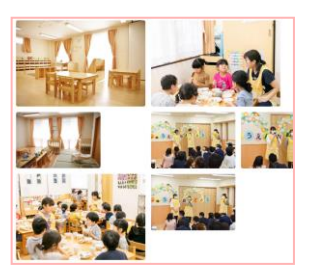

スライドショー表示による、臨場感たっぷりな閲覧も可能です

購入手続き/パターンの選択

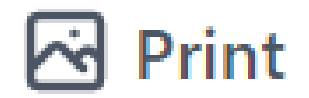

プロの専門業者(※)によってプリント(現像)された写真がお手元に届きます ご自宅への送付の他、おじいちゃんおばあ ちゃんなど、お子さまの様子を届けたい 方々への送付も可能です ※株式会社しまうまプリントによる印刷

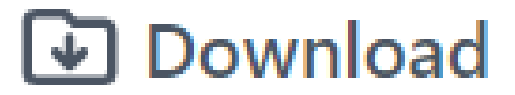

データのダウンロード購入が可能です お持ちの端末上で写真を楽しむ、ご自身でプ リントをするなどのお楽しみいただけます

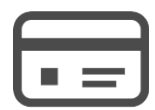

決済情報の入力 (クレジットカード、 PayPay、コンビニ決済)

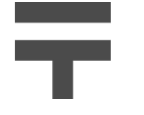

お届け先住所の入力 (プリント購入のみ)

### 購入した写真を楽しむ

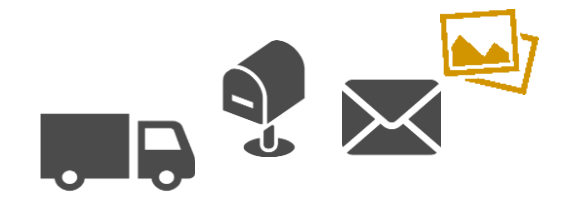

指定されたお届け先に、プリント(現像) された写真が届きます。お手元でお楽しみ ください

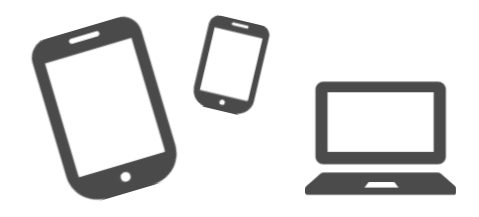

スマホ、タブレット、パソコンなど 各端末からダウンロードをいただき、 お楽しみください

## 2. ログインする

●お配りしている資料に記載の二次元バーコードの読み取り、またはURLの直接入力にてアクセスをしてください https://photo.nanapocke.com

※ブラウザの設定でCookieをブロック しないようご注意ください

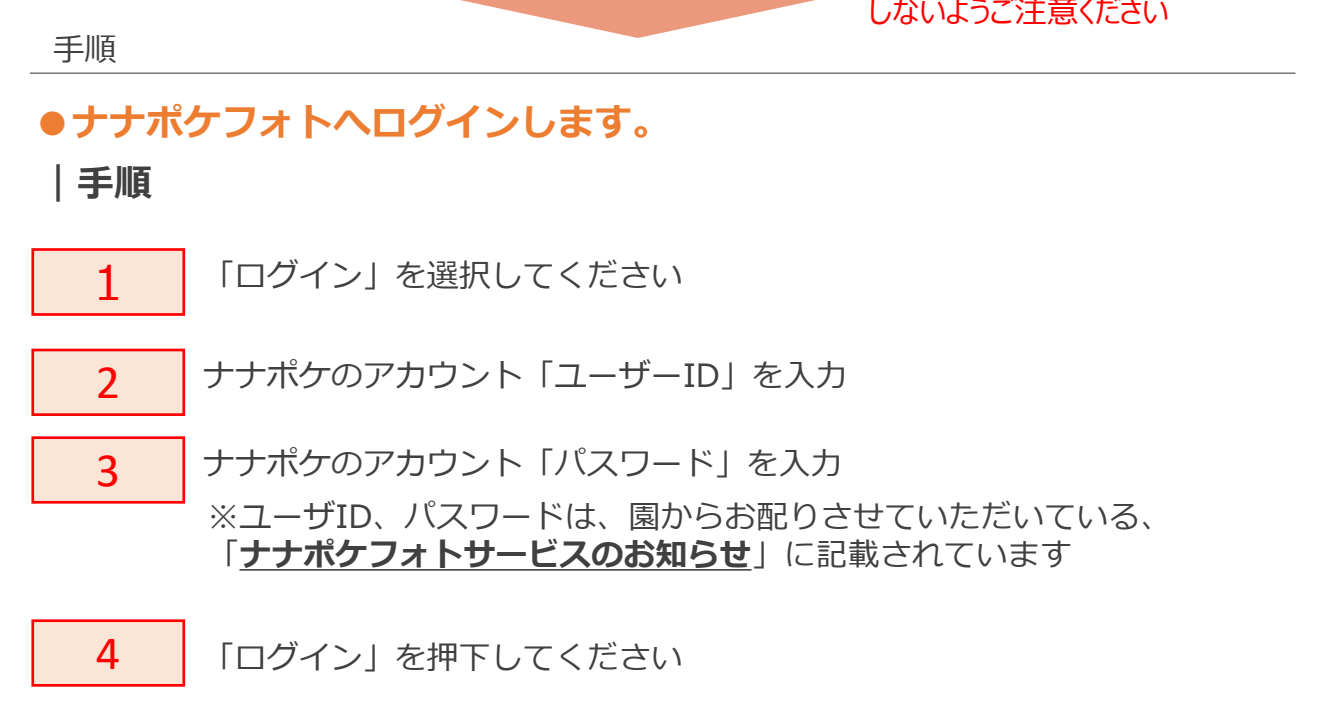

ログイン 画面イメージ ※必ずトップページからログインください

#### **PCの場合** 右上のログインボタン

スマートフォン/タブレットなどの場合 右上のメニュー選択後、ログインを選択

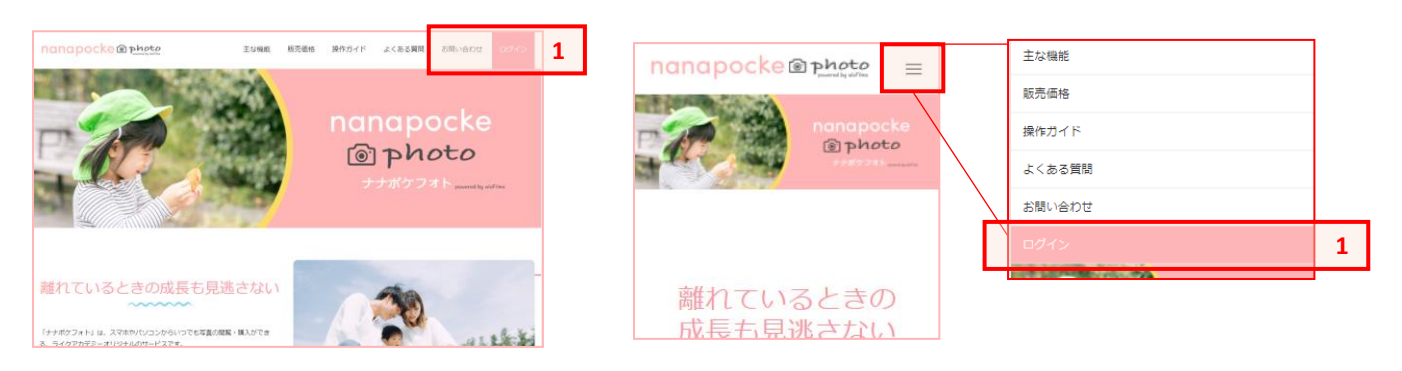

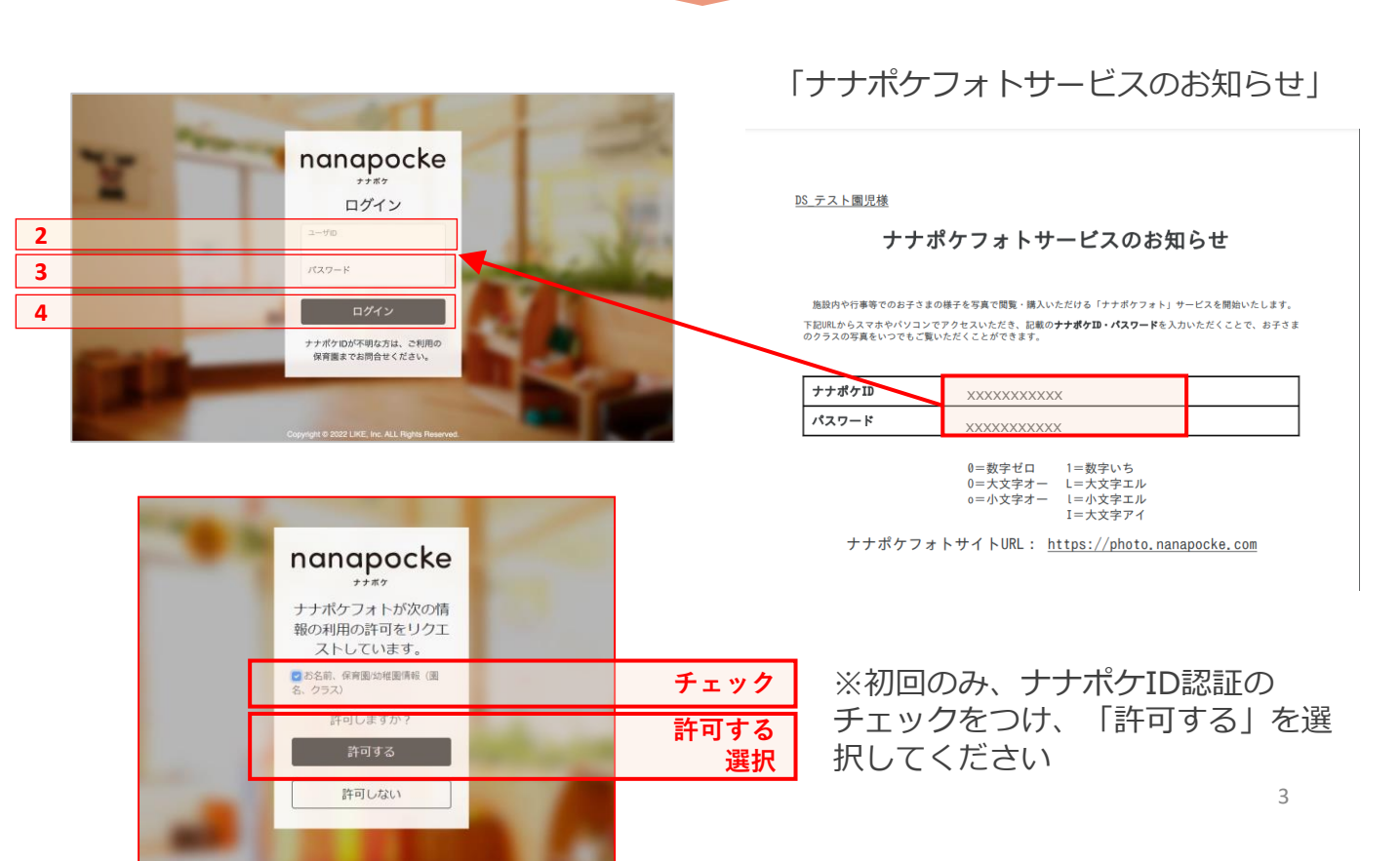

## 3. 写真を閲覧する 1/5

#### 手順

### ●写真の一覧を表示します

### |手順

1左上のメニューボタンを押下し、<br/>「Photo list」を選択してください

写真の一覧が表示されます

#### 写真一覧表示 画面イメージ

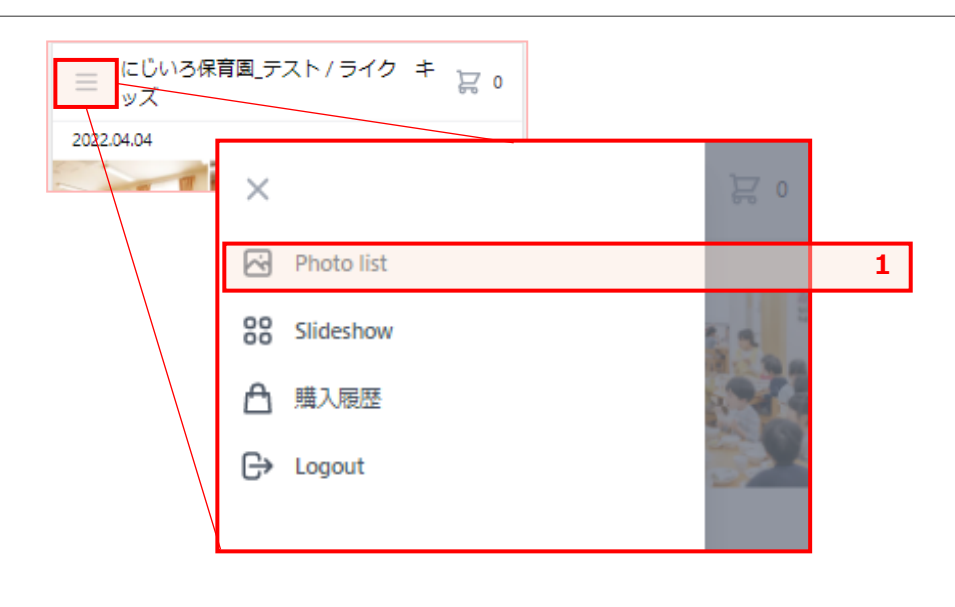

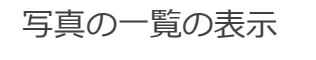

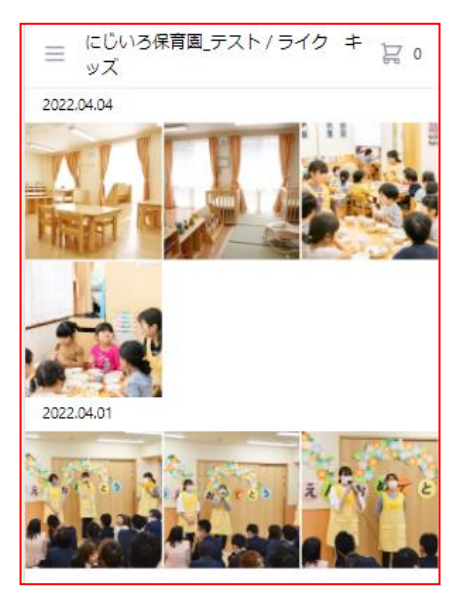

手順

### ●購入する写真を閲覧します

|手順

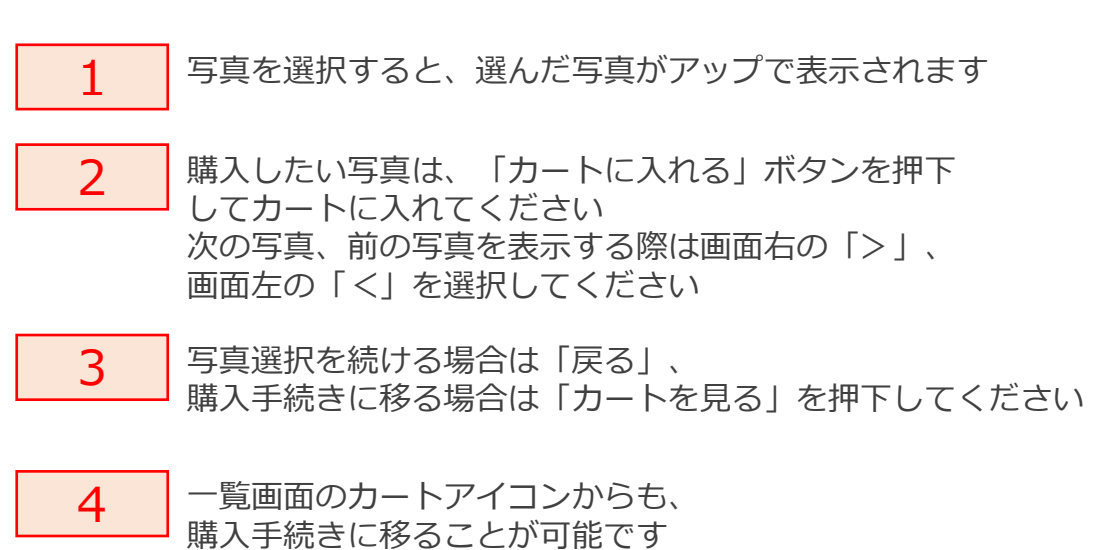

写真選択 画面イメージ

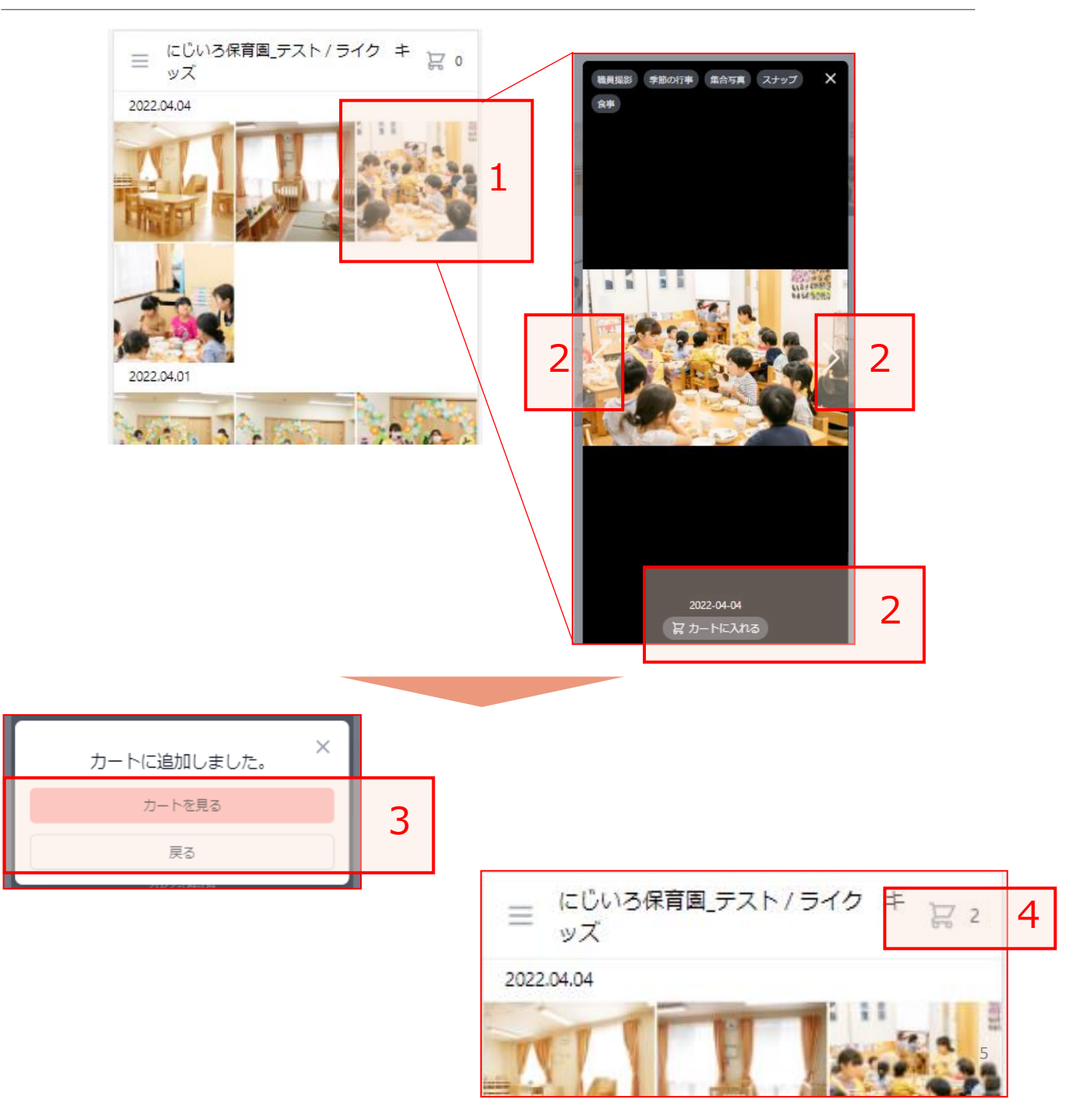

### ● 絞り込み機能から、撮影日の範囲を指定して写真を 表示することができます

※注意:年度をまたいだ指定はできません

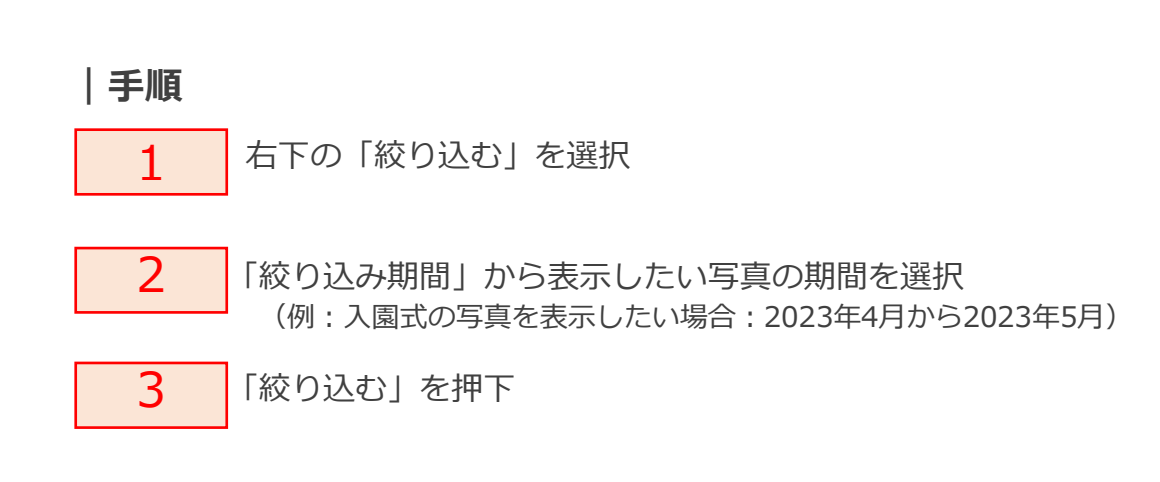

絞り込み機能 画面イメージ

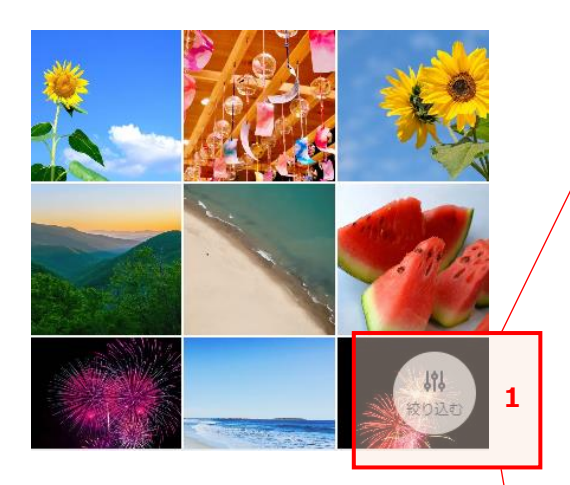

| 絞り込む                     | × |   |
|--------------------------|---|---|
| 絞り込み期間                   |   |   |
| 2023/04/01               |   |   |
| から                       |   | 2 |
| 2023/05/ <mark>31</mark> |   |   |
| 2023年(令和5年) 5月 个 ↓       |   |   |
| 日月火水木金土                  | ~ |   |
| 30 1 2 3 4 5 6           |   |   |
| 7 8 9 10 11 12 13        |   |   |
| 14 15 16 17 18 19 20     |   |   |
| 21 22 23 24 25 26 27     |   |   |
| 28 29 30 31 1 2 3        |   |   |
| 4 5 6 7 8 9 10           |   |   |
| 削除    今日                 |   |   |
| 秋の遠足                     |   |   |
| 運動会                      |   |   |
| 卒園式                      |   |   |
|                          |   |   |
| 絞り込む                     |   | 3 |
|                          |   |   |

### ● 絞り込み機能から、クラスを切り替えて写真を 表示することができます

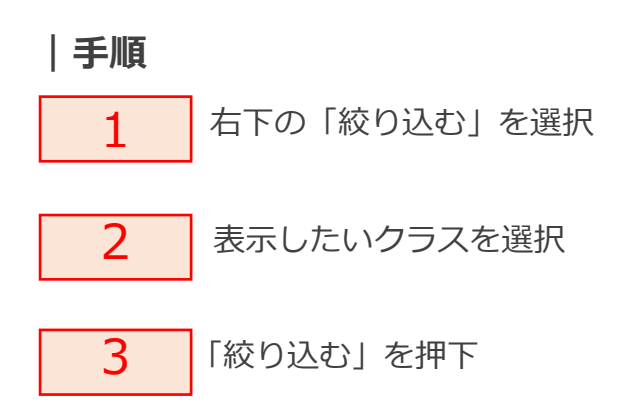

絞り込み機能 画面イメージ

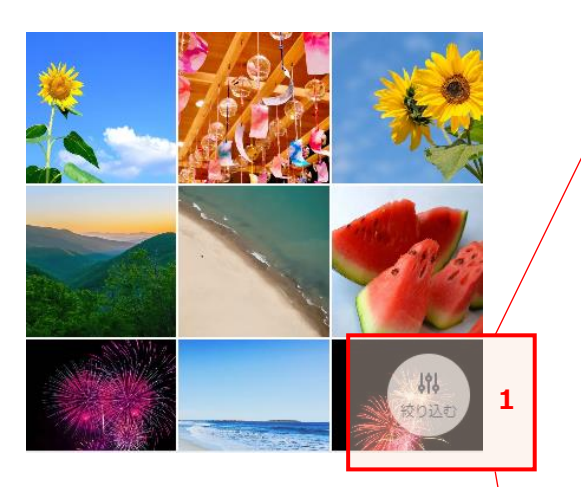

| 絞り込む       | × |   |
|------------|---|---|
| 絞り込み期間     |   |   |
| 2023/04/01 |   |   |
| から         |   |   |
| 2023/05/31 | Ċ |   |
| クラス        |   |   |
| 2022クラスA1  | ~ |   |
| 2022クラスA1  |   |   |
| 2022クラスA2  |   |   |
| 2022クラスB1  |   | 2 |
| 2022クラスA1  |   |   |
| 2021クラスa1  |   |   |
| 2021クラスa2  |   |   |
| 秋の遠足       |   |   |
| 運動会        |   |   |
| 卒園式        |   |   |
|            |   |   |
|            |   | 3 |

## 3. 写真を閲覧する 5/5

### ●絞り込み機能から、タグを複数選択して写真を 表示することができます

※最大5つまで選択ができます ※選択したすべてのタグを含む写真が表示されます(and検索)

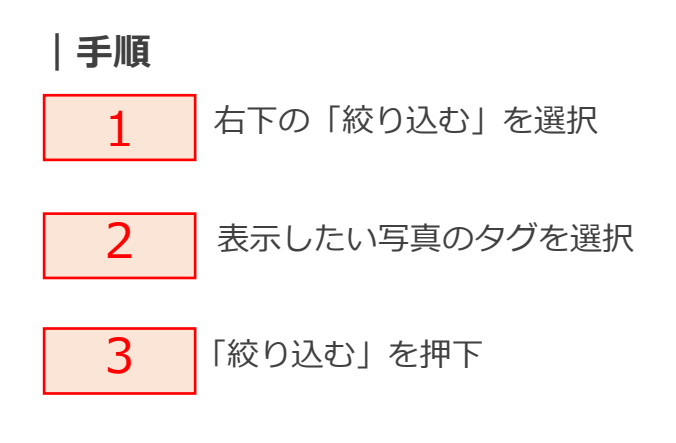

絞り込み機能 画面イメージ

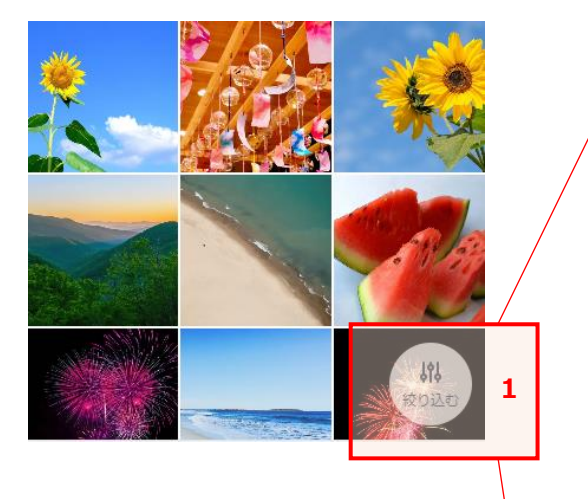

| 絞り込む       ×         2023/04/01       □         から       □         2024/03/31       □         クラス       ✓         2022/クラスA2       ✓         タグ (5個まで選択可)       ✓         スナップ写真       ✓         泉合写真       ✓         泉の発表会       ●         夏まつり       ✓         秋の遠足       □         運動会       ✓         入園式       ✓         終り込む       3 |             |        |   |
|----------------------------------------------------------------------------------------------------|-------------|--------|---|
| 2023/04/01       □         から       2024/03/31       □         2024/03/31       □         クラス       2022クラスA2       ✓         タグ (5個まで選択可)       ✓         スナッブ写真       ✓         係の発表会       ✓         夏まつり       ✓         秋の遠足       ✓         運動会       ✓         公面式       ✓         次り込む       3                                     | 絞り込む        | ×      |   |
| から       2024/03/31       □         2022/0うスA2       ✓         クグ (5個まで選択可)       ✓         スナップ写真       ✓         集合写真       ✓         冬の発表会       ✓         夏まつり          秋の遠足          運動会       ✓         文岡式       ✓         次り込む       3                                                                                             | 2023/04/01  |        |   |
| 2024/03/31       □         クラス       2022クラスA2       ✓         2022クラスA2       ✓         タグ (5個まで選択可)       ✓         スナップ写真       ✓         集合写真       ✓         冬の発表会       ✓         夏まつり       ✓         秋の遠足       ✓         運動会       ✓         公園式       ✓                                                                          | から          |        |   |
| クラス       2022クラスA2       く         タグ(5個まで選択可)       く          スナップ写真       く          集合写真       く          集合写真       く          冬の発表会           夏まつり            秋の遠足            運動会             公回式       く            級り込む       3        3                                                                                          | 2024/03/31  |        |   |
| 2022クラスA2       、         タグ (5個まで選択可)       、         スナップ写真       、         集合写真       、         冬の発表会       、         夏まつり       ()         秋の遠足       ()         運動会       ()         文國式       、         怒り込む       3                                                                                                    | クラス         |        |   |
| タグ(5個まで選択可)       スナップ写真       ✓         スナップ写真       ✓         集合写真       ✓         冬の発表会       ✓         夏まつり       ●         秋の遠足       ●         運動会       ●         入園式       ✓         絞り込む       3                                                                                                    | 2022クラスA2   | ~      |   |
| スナップ写真     ✓       集合写真     ✓       冬の発表会     ✓       夏まつり     ()       秋の遠足     ()       運動会     ()       入園式     ✓       終り込む     3                                                                                                    | タグ(5個まで選択可) |        |   |
| 集合写真       ✓         冬の発表会          夏まつり          秋の遠足          運動会 <ul> <li>本回式</li> <li>入回式</li> <li> </li></ul> 3                                                                                                    | スナップ写真      | $\sim$ |   |
| 冬の発表会     夏まつり     2       秋の遠足     3       運動会     2       空風式     ✓                                                                                                    | 集合写真        | ~      |   |
| 夏まつり     2       秋の遠足     2       運動会     2       卒回式     2       入回式     ✓       絞り込む     3                                                                                                    | 冬の発表会       |        |   |
| 秋の遠足        運動会        卒園式        入園式        終り込む     3                                                                                                    | 夏まつり        |        | 2 |
| 運動会       卒風式       入風式       終り込む                                                                                                    | 秋の遠足        |        | 2 |
| 卒園式       入園式       終り込む                                                                                                    | 運動会         |        |   |
| 入風式 ✓ 終り込む 3                                                                                                    | 卒画式         |        |   |
| 絞り込む 3                                                                                                    | 入園式         | ~      |   |
| 絞り込む 3                                                                                                    |             |        |   |
|                                                                                                    | 絞り込む        |        | 3 |

## 4. 選択した写真を購入する 1/6

購入情報入力画面 画面イメージ/手順

カート画面へ移ると、購入情報の入力画面となります

| ── 保育園テ                 | スト / 七歩家菜々緒(新)                               |              |
|-------------------------|----------------------------------------------|--------------|
| カート                     |                                              |              |
| 購入する枚数、刑                | 形式を選択し、[ 次へ ]を押してください。                       |              |
| 本日、ダウンロ-<br>効期限は2023/4/ | ード形式でご購入いただくとダウンロード有<br>'25です。               |              |
|                         | (☆) 一括購入設定 ∨                                 |              |
|                         | PhotoID : 69                                 | ] ※1         |
|                         | Print                                        |              |
|                         | L判 92円 0枚 ~                                  | ) <b>※</b> 2 |
|                         | 2L判 214円 0枚 ~                                |              |
|                         |                                              |              |
|                         | ✓ Download                                   | ×3           |
|                         | *Download期間は、購入から60日間で<br>す。                 |              |
|                         | 。<br>l判サイズ:1920 x 1280<br>ll判サイズ:4256 x 2728 |              |
|                         | L判 152円 購入しない ~                              |              |
|                         | 2L判 305円 購入しない ~                             |              |
|                         |                                              |              |

#### **%1**

カートから削除する場合は、「×」ボタンを押下してください

#### Ж2

#### **Print(プロの専門業者が現像したプリント写真がご自宅、または指定の配送先に届きます)** L判:89mm×127mm

2L判:127mm×178mm

#### ЖЗ

#### Download(画像データをダウンロード購入できます)

L判:1920×1280

:スマートフォン、SNS、ノートパソコンサイズの画面などで楽しむためのサイズです

2L判:オリジナル画像サイズ(写真によって異なります、都度ご確認ください) :より大きな縦横サイズ画面で楽しみたい場合、大きく印刷することを目的とした場合 などは、2L判のサイズをご確認のうえ、ご検討ください

ダウンロードの有効期間は、購入から60日間になります また、一度購入したことのある写真はカート内で確認できます

## 4. 選択した写真を購入する 2/6

#### 購入情報入力画面 画面イメージ/手順

|           | L | ノレルウギレが | 1+-1        |
|-----------|---|---------|-------------|
| <br>保官向ナス |   | /七夜秋平刀旗 | ( 11 ( 11 ) |
|           |   |         | V1917       |

#### カート

購入する枚数、形式を選択し、[次へ]を押してください。 本日、ダウンロード形式でご購入いただくとダウンロード有 効期限は2023/4/25です。

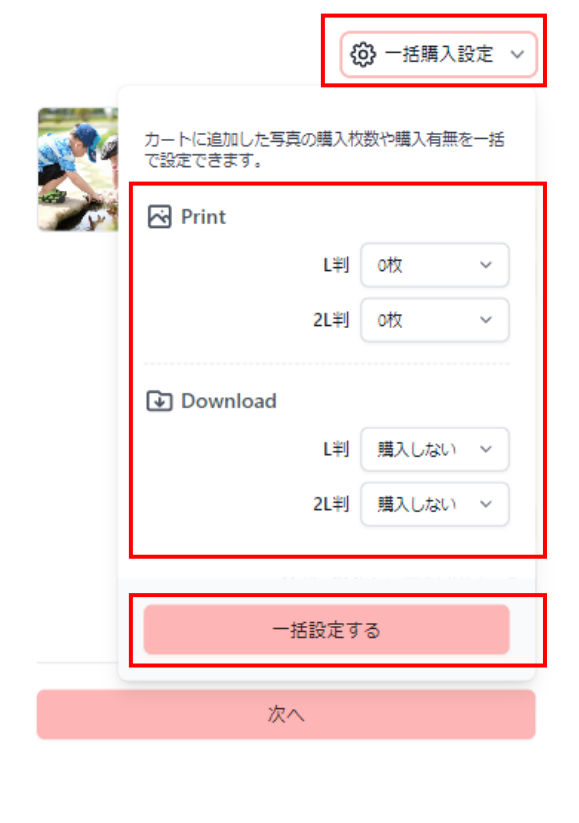

次へ

カートに入れた写真を一括して 購入設定したい場合は、「一括 購入設定」ボタンを押下してく ださい

プリント・ダウンロードの枚数 を入力し、「一括設定する」ボ タンを押下すると、カートに入 れている全ての写真の購入設定 を一括で設定できます

写真購入設定が完了したら、 画面下部へ移行し、「次 へ」を押下します

## 4. 選択した写真を購入する 3/6

購入情報入力画面 画面イメージ/手順

プリント購入をした場合のみ、配達先の住所を入力します ※ダウンロード購入の場合、入力はありません

| <b>配達方法</b><br>配達方法を選択してください。                                                                                               |           |
|----------------------------------------------------------------------------------------------------|-----------|
| <ul> <li>○ メール便(101円)※200枚毎</li> <li>○ ゆうパック(660円)</li> </ul>                                                               | <b>※1</b> |
|                                                                                                    |           |
| 配送先情報を入力してください。         氏名         25文字まで         郵便番号         ハイフンなし         住所         「方文字まで         電話番号         ハイフンなし | ×2        |
|                                                                                                    |           |
| 確認画面へ                                                                                                    | *3        |

#### Ж1

配達方法を選択してください メール便またはゆうパック

#### Ж2

配送先住所情報を入力してください 住所情報は、

・ご自身の住所への配送だけでなく、

・写真をお届けしたい先などもご利用いただくことができます

おじいちゃんおばあちゃん、他にも写真をお届けしたい方などをご検討ください

※ご注意 住所情報が誤ると、写真が届かなくなってしまいます 入力誤りの場合に、原則キャンセルはご対応できかねますので、 入力情報を誤らないようにご確認をお願いします

## 4. 選択した写真を購入する 4/6

購入情報入力画面 画面イメージ/手順

確認画面

購入内容、及び配達方法、配送先住所など、入力した内容の最終確認を行います

入力内容に誤りがないか、ご確認ください

※ご注意 入力した内容に誤りがあると、正しく配送されません 入力誤りの場合に、原則としてキャンセルはご対応できかねますので、ご了承下さい 重ねての慎重なご確認をお願いします

入力内容に誤りがない場合は、「決済画面へ」を押下 誤りがある場合は「戻る」を押下し、修正してください

| <b>購入内容</b><br>購入する枚数、計<br>画面へ]を押して | 形式を確認し.<br>こください。 | 、間違いが無い | thust 決済 |
|-------------------------------------|-------------------|---------|----------|
| 1                                   | PhotoID :         | 49      |          |
| Also.                               | Print             | L判 92円  | 1枚       |
|                                     |                   | 小計      | 92円      |
| ALI                                 | PhotoID :         | 53      |          |
| 4個的 9                               |                   | L判 92円  | 1枚       |
|                                     | 🛃 Down            | load    |          |
|                                     |                   | L判 152円 | 購入する     |
|                                     |                   | 小計      | 244円     |
| 商品の合計                               |                   |         | 336円     |
| 送料                                  |                   |         | 101円     |
|                                     |                   |         | 1111     |

| <b>配達方法</b><br>以下の配達方法で配送します。               |  |
|---------------------------------------------|--|
| メール便 (92円)                                  |  |
| <b>配送先</b><br>印刷した写真は以下の住所へ配送します。           |  |
| 氏名<br>ライクキッズ総合企画部                           |  |
| 郵便 <del>酣号</del><br>1500043                 |  |
| 住所<br>東京都渋谷区道玄坂一丁目12番1号 渋谷マークシ<br>ティウェスト17階 |  |
| 電話番号<br>0364319966                          |  |
| 決済画面へ                                       |  |
| 戻る                                          |  |

## 4. 選択した写真を購入する 5/6

決済画面 画面イメージ/手順

確認が完了すると、決済情報の入力に遷移します

| ご利用内容<br>① 取引詳細<br>合計<br>¥437                                                                                                    |                          | ク<br>クレジ<br>半角<br>有効期            |
|----------------------------------------------------------------------------------------------------|--------------------------|----------------------------------|
|                                                                                                    |                          | 月                                |
|                                                                                                    |                          | <b>有効期</b><br>年                  |
| クレジットカード決済の場合、お手持<br>ちのクレジットカードの情報を入力し<br>てください<br>PayPayの場合、PayPayアプリに遷移<br>します                                                      |                          | +<br>セキュ<br>カー<br>支払方<br>一括      |
| ※入力された情報は、決済会社(SMBC GMO<br>PAYMENT株式会社)に直接送信され、ナナポケ                                                                                   |                          |                                  |
| か支払い手続き      クレジットカード     クレジットカード     クレジットカード     ケレジットカード番号     511111******1111     有効期限(月/年)     03 / 2029     セキュリティコード     *** | 確認                       | 恩画面で                             |
| ****<br>支払方法<br>一括払<br>再入力 確定                                                                                                    | 入;<br>「ř<br>誤<br>を打<br>行 | カ内<br>定<br>」<br>が<br>ア<br>て<br>く |
| 決済が正常に完了しました。<br>※Download版を購入された場合は、以下の購入履歴へ移 動し、Downloadしてください。<br>購入履歴へ移動する                                                        | ,<br>正常<br>デ決ジい<br>さい    | 常に決<br>記了の<br>済エラ                |

お支払い方法を選択します(クレジット カード、PayPayまたはコンビニ払い)

٦

| お支払い手続き                 |
|-------------------------|
| クレジットカード <b>1</b>       |
| クレジットカード番号              |
| 半角数字、ハイフン(-)不要          |
| 有効期限(月)                 |
| 月                       |
| 有効期限(年)                 |
| 年 🔻                     |
| セキュリティコード               |
| カード裏面の数字下3桁 (AMEXは表面4桁) |
| 支払方法                    |
| ─括払    ▼                |
| 戻る次へ                    |

#### 確認画面で、入力情報の確認を行います

入力内容に誤りがない場合は、 「確定」を押下、 誤りがある場合は「再入力」 を押下し、入力内容の修正を 行ってください

正常に決済が完了した場合は、決 済完了の画面が表示されます ※決済エラーとなる場合は、ご利用のク レジットカード会社にお問い合わせくだ さい

## 4. 選択した写真を購入する 6/6

決済画面 画面イメージ/手順

コンビニ決済の場合は、利用するコンビニを選択し、必要情報を入力します

| コンビニ  ご利用するコンビニ 必須 選択してください エタ ※                                                    | 1<br>氏名・フリガナ・電話番号は必須になります<br>メールアドレスは任意ですが、入力すると購<br>入内容と手続き方法がメールで届きます                                                                                                    |
|-------------------------------------------------------------------------------------|----------------------------------------------------------------------------------------------------|
|                                                                                     |                                                                                                    |
| <b>フリガナ 必須</b><br>ヤマダ タロウ                                                           | お支払い手続き                                                                                                    |
| 電話番号 2011<br>メールアドレス 任意                                                             | コンビニエンスストアお支払い申し込みが完了しまし<br>た。下記の手順でお支払いください。<br>お支払いの際、このページに記載された番号が必要に<br>なります。メモを取るか、このページを印刷してお持<br>ちください。                                                                                          |
| メールアドレス(確認用)<br>戻る 次へ                                                               | ローソン/ミニストップでお支払いの場合<br>お客様番号<br>27005199683<br>確認番号<br>0609<br>お支払期限<br>2023/03/06 23:59:59                                                                                                    |
| 2<br>お支払い申し込みが完了すると、各コンビニ<br>用の支払い番号が発行されますので、メモを<br>取るか印刷するなどして、コンビニにてお支<br>払いください | 2<br>お支払いの前にお読みください<br>・ Loppiのあるローソン、またはミニストップ全店でお<br>支払いいただけます。<br>Loppiで申込券を発行してから30分以内にレジでお<br>支払いください。<br>・ 取扱明細兼受領書が領収書となりますので、お支払<br>い後必ずお受け取りください。<br>・ 30万円を超えるお支払いはできません。<br>・ お支払いは現金のみとなります。 |
| お支払い手続きを完了しました。<br>コンビニ決済を選択された場合はコンビニでのお支払い後に<br>お手続き完了となります。                      | 3                                                                                                    |

※決済が正常に行われた場合は購入履歴に表示されます。

※ご利用状況によってはすぐに購入履歴に表示されない場合

があります。その場合はしばらく経ってから再度ご確認くだ さい。

※Download版を購入された場合は購入履歴よりDownloadし てください。

購入履歴へ移動する

### 3

3

お支払いが完了すると、購入履歴に表示され ます ダウンロードで購入された場合は購入履歴か らダウンロードができます

また、10日以内にお支払いが確認できない場合、自動的にキャンセルとなります

### ●購入したデータの、ダウンロードを行います

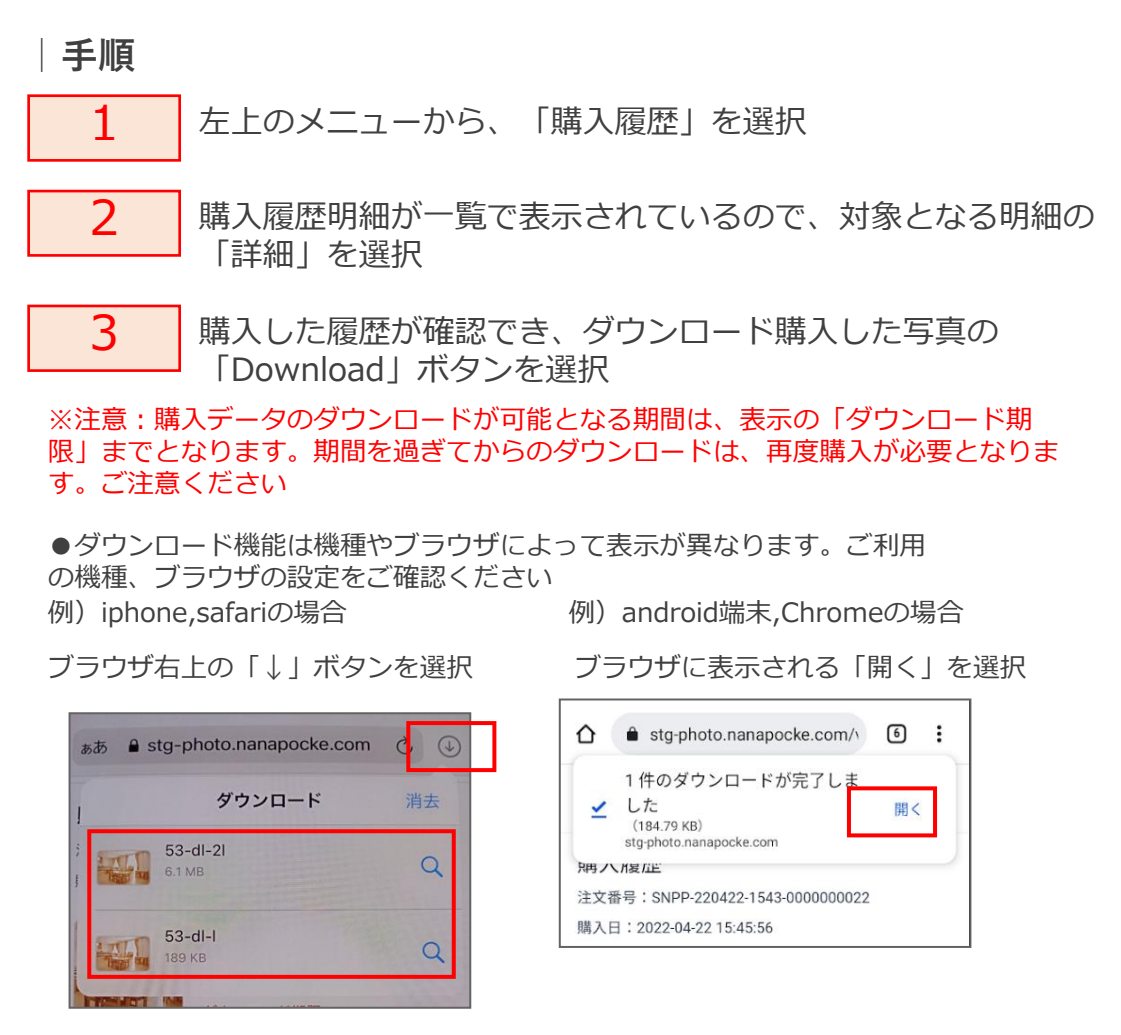

購入データダウンロード 画面イメージ

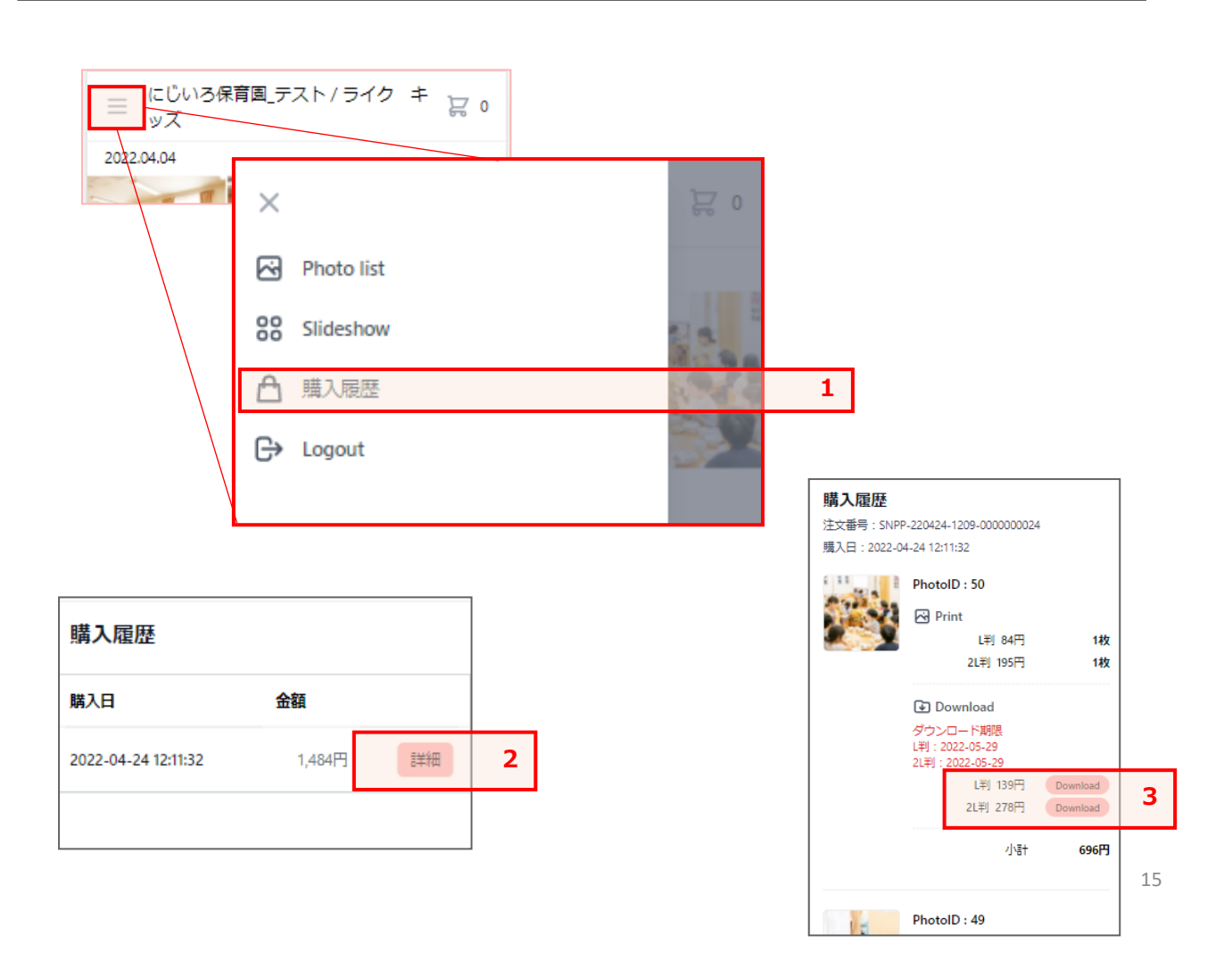

## アップロードされている画像(未購入写真も含む)を、 スライドショー形式で楽しむことができます

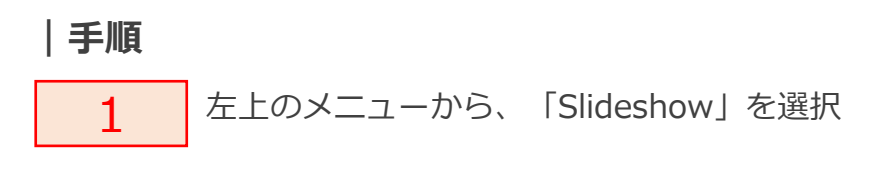

※スライドショー表示から戻る場合は、ブラウザの「戻る」ボタンを使用してください

スライドショー 画面イメージ

| この120404 | 育園_テスト/ライク キ 戻 0 |             |   |
|----------|------------------|-------------|---|
|          | ×                | )<br>2<br>0 |   |
|          | Photo list       |             |   |
|          | Slideshow        | 2.3         | 1 |
|          | ▲ 購入履歴           | 34          |   |
|          | G→ Logout        |             |   |

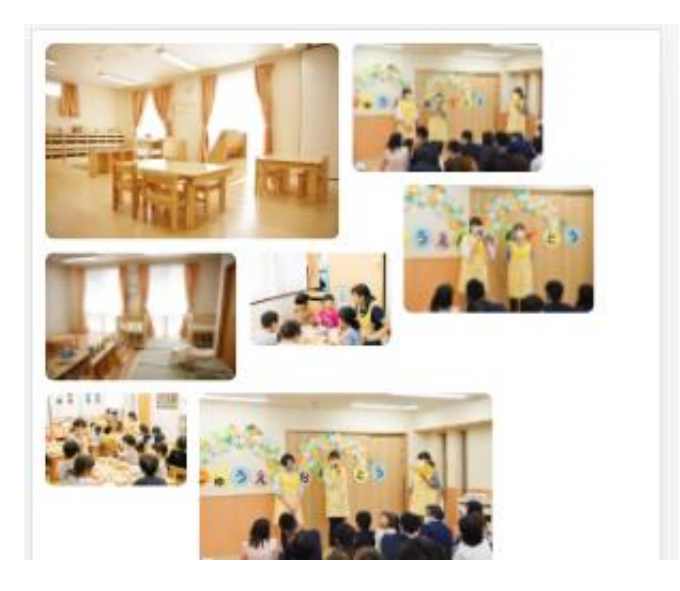